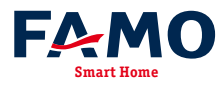

# Bedienungs- und Montageanleitung KNX Linienkoppler FA-LK1.1

(Art. # 608300901) Kompakter KNX-Linienkoppler

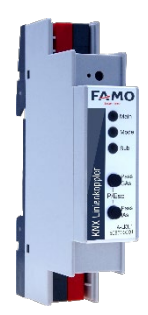

### FA-LK1.1

DE

### Anwendung

Der FA-LK1.1 ist ein KNX-Linienkoppler in kompakter Bauweise. Er verbindet zwei KNX-Bussegmente (z.B. eine KNX-Linie mit einem KNX-Bereich).

Das Gerät verfügt über eine Filtertabelle (8k Byte) und gewährleistet eine galvanische Trennung zwischen den Linien. Der Koppler unterstützt Longframes und ist kompatibel mit der ETS<sup>®</sup>-Software ab ETS3.

Die Taster auf der Frontseite ermöglichen, die Telegrammfilter für Testzwecke zu deaktivieren. Die LEDs zeigen Betriebszustände sowie Kommunikationsfehler am Bus an.

Die Spannungsversorgung erfolgt über den KNX-Bus (Hauptlinie).

### **Koppler-Funktion**

Der FA-LK1.1 kann als Linien- bzw. Bereichskoppler arbeiten. In beiden Fällen wird KNX TP als Backbone verwendet.

Die Einsatzmöglichkeiten des FA-LK1.1 im Vergleich zur IP basierten Topologie zeigt folgende Tabelle:

|                             | Klassische<br>Topologie<br>(ohne IP)      | IP-Kopplung<br>der Bereiche<br>(IP-Bereichskoppler) | IP-Kopplung<br>der Linien<br>(IP-Linienkoppler) |
|-----------------------------|-------------------------------------------|-----------------------------------------------------|-------------------------------------------------|
| Bereichslinie<br>(Backbone) | TP                                        | IP                                                  | IP                                              |
| Kopplung                    | KNX-<br>Linienkoppler<br>(max. 15 St.)    | KNX IP-Router<br>(max. 15 St.)                      | direkt über<br>LAN-Switch                       |
| Hauptlinie                  | TP                                        | TP                                                  | IP                                              |
| Kopplung                    | KNX-<br>Linienkoppler<br>(max. 15x15 St.) | KNX-Linienkoppler<br>(max. 15x15 St.)               | KNX IP-Router<br>(max. 225 St.)                 |
| Linie                       | TP                                        | TP                                                  | TP                                              |

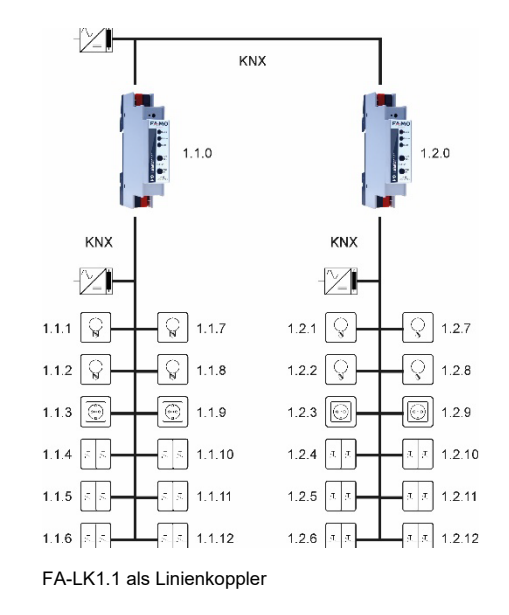

Die physikalische Adresse des FA-LK1.1 entscheidet, ob das Gerät als Linien- oder als Bereichskoppler arbeitet. Entspricht die physikalische Adresse der Form x.y.0 (x, y: 1..15), funktioniert das Gerät als Linienkoppler. Hat die physikalische Adresse die Form x.0.0 (x: 1..15), hat das Gerät die Rolle eines Bereichskopplers.

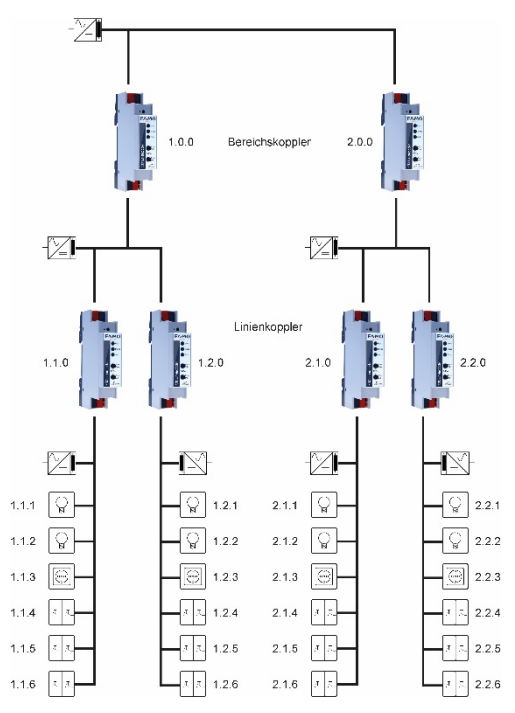

FA-LK1.1 als Bereichs- und Linienkoppler

Der FA-LK1.1 besitzt eine Filtertabelle und trägt so zur Verringerung der Buslast bei. Die Filtertabelle (8kB) unterstützt den erweiterten Gruppenadressbereich und wird von der ETS automatisch erzeugt.

### **Repeater-Funktion**

Der FA-LK1.1 kann auch als Repeater bzw. Linienverstärker verwendet werden. Die physikalische Adresse hat in diesem Fall die Form x.y.z, wobei z ungleich 0 sein muss. Die Filtereinstellungen im Parameterdialog der ETS sind im Repeater-Modus wirkungslos.

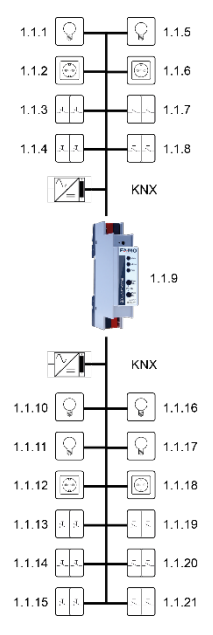

FA-LK1.1 als Repeater

### Installation und Inbetriebnahme

Der FA-LK1.1 wird auf einer Hutschiene montiert und hat einen Platzbedarf von 1 TE (18 mm). Er besitzt folgende Bedienelemente und Anzeigen:

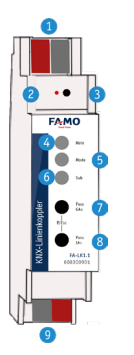

KNX-Bus-Anschluss (Hauptlinie)
 Programmier-LED
 Taster f. Programmiermodus
 KNX-LED (Hauptlinie, mehrfarbig)
 Mode-LED (mehrfarbig)
 KNX-LED (Sublinie, mehrfarbig)
 Taster "Pass GAs"
 Taster "Pass IAs"

9 KNX-Bus-Anschluss (Sublinie)

Der Anschluss einer externen Versorgungsspannung ist nicht erforderlich.

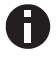

Bei fehlender Busspannung (Hauptlinie) ist das Gerät ohne Funktion.

### **KNX Programmiermodus**

Der KNX Programmiermodus wird über den versenkten KNX-Programmiertaster 3 oder über gleichzeitigen Druck der Tasten 7 und 8 ein- bzw. ausgeschaltet.

### Handbedienung und Statusanzeige

Die KNX-LED (4 Hauptlinie) leuchtet grün bei vorhandener KNX-Busspannung. Bei Flackern dieser LED findet Telegrammverkehr auf der Hauptlinie statt.

Fehler in der Kommunikation (z.B. Telegrammwiederholungen oder Telegrammfragmente) werden durch einen kurzzeitigen Farbwechsel zu rot angezeigt.

Zusammenfassung der Zustände der KNX-Hauptlinie LED 4:

| LED-Verhalten      | Bedeutung                                                      |
|--------------------|----------------------------------------------------------------|
| LED leuchtet grün  | KNX-Busspannung (Hauptlinie) vorhanden.                        |
| LED flackert grün  | Telegrammverkehr auf dem KNX-Bus (Hauptlinie).                 |
| LED kurzzeitig rot | Fehler in der Kommunikation auf dem KNX-Bus (Hauptli-<br>nie). |

Die KNX-LED ( <sup>6</sup> Sublinie) leuchtet grün bei betriebsbereitem Gerät (versorgt durch Hauptlinie) und vorhandener KNX-Busspannung auf der Sublinie. Bei Flackern dieser LED findet Telegrammverkehr auf der Sublinie statt.

Fehler in der Kommunikation (z.B. Telegrammwiederholungen oder Telegrammfragmente) werden durch einen kurzzeitigen Farbwechsel zu rot angezeigt.

Zusammenfassung der Zustände der KNX-Sublinie-LED 6:

| LED-Verhalten      | Bedeutung                                               |
|--------------------|---------------------------------------------------------|
| LED leuchtet grün  | KNX-Busspannung (Sublinie) vorhanden.                   |
| LED flackert grün  | Telegrammverkehr auf dem KNX-Bus (Sublinie).            |
| LED kurzzeitig rot | Fehler in der Kommunikation auf dem KNX-Bus (Sublinie). |

Für Testzwecke (z.B. während der Inbetriebnahme) können die parametrierten Routing-Einstellungen (filtern oder sperren) über die Handbedienung umgangen werden.

Mit dem Taster "Pass GAs" 7 kann das Weiterleiten gruppenadressierter Telegramme aktiviert werden.

Mit dem Taster "Pass IAs" (8) kann das Weiterleiten physikalisch adressierter Telegramme aktiviert werden.

Dies wird jeweils mit einfachem Blitzen der Mod- LED **5** (orange) angezeigt. Werden beide Modi gleichzeitig ausgewählt, so blitzt die Mode-LED **5** zweifach.

Durch erneutes Drücken der Taster "Pass GAs" 7 und "Pass IAs" 8 können diese Einstellungen beliebig an- und abgewählt werden. Über die Escape-Funktion ("Esc") kann durch gleichzeitiges Betätigen der Taster "Pass GAs" 7 und "Pass IAs" 8 die Handbedienung beendet werden.

Sind weder Programmiermodus noch Handbedienung aktiv, wird die Mode LED **5** zur Anzeige von Konfigurationsfehlern (Details in untenstehender Tabelle) verwendet.

Zusammenfassung der Zustände der Mode LED 5:

| LED-Verhalten        | Bedeutung                                                                                                    |
|----------------------|----------------------------------------------------------------------------------------------------|
| LED leuchtet grün    | Das Gerät arbeitet im normalen Betriebsmodus.                                                                                                    |
| LED leuchtet rot     | Der Programmiermodus ist aktiv.                                                                                                    |
| LED blitzt 1x orange | Der Programmiermodus ist nicht aktiv.<br>Handbedienung aktiv:<br>Durchleitung IA oder GA                                                                  |
| LED blitzt 2x orange | Der Programmiermodus ist nicht aktiv.<br>Handbedienung aktiv:<br>Durchleitung IA und GA                                                                   |
| LED blinkt rot       | Der Programmiermodus ist nicht aktiv.<br>Die Handbedienung ist nicht aktiv.<br>Das Gerät ist nicht korrekt geladen,<br>Z.B. nech Abbruch zusperspreußende |

### Werkseinstellungen

| Ab Werk ist folgende Konfiguration voreingestellt:                                              |                    |
|-------------------------------------------------------------------------------------------------|--------------------|
| Physikalische Adresse des Gerätes:                                                              | 15.15.0            |
| Routing (Sublinie -> Hauptlinie):<br>Physikalisch adressierte Telegramme:<br>Gruppentelegramme: | Filtern<br>Sperren |
| Routing (Hauptlinie -> Sublinie):<br>Physikalisch adressierte Telegramme:<br>Gruppentelegramme: | Filtern<br>Sperren |

### Zurücksetzen auf Werkseinstellungen

Es besteht die Möglichkeit, das Gerät auf diese Werkseinstellungen zurückzusetzen.

- KNX Bus Anschluss (Hauptlinie) 1 vom Gerät trennen
- KNX Programmiertaster 3 drücken und gedrückt halten
- KNX Bus Anschluss (Hauptlinie) 1 zum Gerät wieder herstellen
- Programmiertaster 3 mindesten noch 6 Sekunden gedrückt halten
- Ein kurzes Aufblinken der Programmier-LED (2) signalisiert die erfolgreiche Rücksetzung auf Werkseinstellung.

### **ETS-Datenbank**

Die ETS-Datenbank (für ETS 4.2 und ETS 5) kann auf der Produkt Website von dem FA-LK1.1 (www.famo-smarthome.de) heruntergeladen werden. Für bestehende Installationen ist eine Datenbank für die ETS 3 verfügbar.

### **ETS-Parameterdialog**

Mit der ETS können folgende Parameter gesetzt werden.

### Allgemeine Einstellungen

| 0.1.9 KNX Linienkoppler FA-LK1.1 > Allgemeine Einstellungen |                            |                                       |  |
|-------------------------------------------------------------|----------------------------|---------------------------------------|--|
| Beschreibung                                                | Gerätename                 | FA-LK1.1                              |  |
| Allgemeine Einstellungen                                    | Prog. Modus an Gerätefront | O Deaktiviert                         |  |
| Routing (Sublinie -> Hauptlinie)                            | Handbedienung am Gerät     | Aktivierbar mit Zeitbegrenzung 1 Min. |  |
| Routing (Hauptlinie -> Sublinie)                            |                            |                                       |  |

### Prog. Modus an Gerätefront

Zusätzlich zur normalen Programmiertaste **3** ermöglicht das Gerät die Aktivierung des Programmiermodus an der Gerätefront, ohne die Schalttafelabdeckung zu öffnen. Der Programmiermodus kann durch gleichzeitiges Drücken der Tasten **7** und **8** aktiviert und deaktiviert werden.

Diese Funktion kann über den Parameter "Prog. Modus an Gerätefront" ein- und ausgeschaltet werden. Die vertiefte Programmiertaste 3 (neben der Programmier-LED 2) ist immer aktiviert und wird von diesem Parameter nicht beeinflusst.

### Handbedienung am Gerät

Hierbei wird die Dauer des Handbedienungsmodus eingestellt. Bei Beendigung wird automatisch wieder in den normalen Betriebsmodus zurückgekehrt.

Routing (Sublinie -> Hauptlinie)

|                                  | C 11                                                             |                                 |  |
|----------------------------------|------------------------------------------------------------------|---------------------------------|--|
| Beschreibung                     | (Hauptgruppen 0 bis 13)                                          | Filtern                         |  |
| Allgemeine Einstellungen         | Gruppentelegramme<br>(Hauptgruppen 14 bis 31)                    | Filtern                         |  |
| Routing (Sublinie -> Hauptli     | Physikalisch adressierte<br>Telegramme                           | Filtern                         |  |
| Routing (Hauptlinie -> Sublinie) | Broadcast Telegramme                                             | O Sperren O Weiterleiten        |  |
|                                  | Wiederholungssenden von<br>Gruppentelegrammen                    | O Deaktiviert                   |  |
|                                  | Wiederholungssenden von<br>physikalisch adressierten Telegrammen | O Deaktiviert                   |  |
|                                  | Wiederholungssenden von<br>Broadcast-Telegrammen                 | O Deaktiviert                   |  |
|                                  | Bestätigung (ACK) von<br>Gruppentelegrammen                      | 🔵 Immer 🔘 Nur bei Weiterleitung |  |
|                                  | Bestätigung (ACK) von physikalisch<br>adressierten Telegrammen   | Nur bei Weiterleitung           |  |

### Gruppentelegramme (Hauptgruppen 0 bis 13)

| Sperren:                                   | Kein Gruppentelegramm dieser Hauptgrup-<br>pen wird in die Hauptlinie weitergeleitet.                                                                                                    |  |
|--------------------------------------------|----------------------------------------------------------------------------------------------------|--|
| Weiterleiten:                              | Alle Gruppentelegramme dieser Hauptgrup-<br>pen werden unabhängig von der Filtertabelle<br>in die Hauptlinie weitergeleitet. Diese Ein-<br>stellung sollte nur zu Testzwecken dienen.                                                                          |  |
| Filtern:                                   | Anhand der Filtertabelle wird entschieden,<br>ob das empfangene Gruppentelegramm in<br>die Hauptlinie weitergeleitet wird.                                                                                                    |  |
| Gruppentelegramme (Hauptgruppen 14 bis 31) |                                                                                                    |  |
|                                            |                                                                                                    |  |
| Sperren:                                   | Kein Gruppentelegramm der Hauptgruppen<br>14 bis 31 wird in die Hauptlinie weitergelei-<br>tet.                                                                                                    |  |
| Sperren:<br>Weiterleiten:                  | Kein Gruppentelegramm der Hauptgruppen<br>14 bis 31 wird in die Hauptlinie weitergelei-<br>tet.<br>Alle Gruppentelegramme der Hauptgruppen<br>14 bis 31 werden in die Hauptlinie weiterge-<br>leitet. Diese Einstellung sollte nur zu Test-<br>zwecken dienen. |  |

### Physikalisch adressierte Telegramme

|               | •                                                                                                    |
|---------------|----------------------------------------------------------------------------------------------------|
| Sperren:      | Kein physikalisch adressiertes Telegramm wird in die Hauptlinie weitergeleitet.                                                                   |
| Weiterleiten: | Alle physikalisch adressierten Telegramme<br>werden in die Hauptlinie weitergeleitet. Die-<br>se Einstellung sollte nur zu Testzwecken<br>dienen. |
| Filtern:      | Anhand der Zieladresse wird geprüft, ob das<br>empfangene physikalisch adressierte Tele-<br>gramm in die Hauptlinie weitergeleitet wird.          |

ob das empfangene Gruppentelegramm in

die Hauptlinie weitergeleitet wird.

### **Broadcast Telegramme**

| Sperren:      | Kein empfangenes Broadcast Telegramm wird in die Hauptlinie weitergeleitet.    |
|---------------|--------------------------------------------------------------------------------|
| Weiterleiten: | Alle empfangenen Broadcast Telegramme werden in die Hauptlinie weitergeleitet. |

### Wiederholungssenden von Gruppentelegrammen

| Deaktiviert: | Das weitergeleitete Gruppentelegramm wird      |
|--------------|------------------------------------------------|
|              | im Fehlerfall nicht wiederholt in die Hauptli- |
|              | nie gesendet.                                  |

#### Aktiviert: Das weitergeleitete Gruppentelegramm wird im Fehlerfall bis zu dreimal wiederholt.

### Wiederholungssenden von physikalisch adressierten Telegrammen

| Deaktiviert: | Das weitergeleitete physikalisch adressierte<br>Telegramm wird im Fehlerfall nicht wieder-<br>holt in die Hauptlinie gesendet. |
|--------------|----------------------------------------------------------------------------------------------------|
| Aktiviert:   | Das weitergeleitete physikalisch adressierte<br>Telegramm wird im Fehlerfall bis zu dreimal<br>wiederholt.                     |

### Wiederholungssenden von Broadcast Telegrammen

| Deaktiviert: | Das weitergeleitete Broadcast Telegramm<br>wird im Fehlerfall nicht wiederholt in die<br>Hauptlinie gesendet. |
|--------------|----------------------------------------------------------------------------------------------------|
| Aktiviert:   | Das weitergeleitete Broadcast Telegramm<br>wird im Fehlerfall bis zu dreimal wiederholt.                      |

### Bestätigung (ACK) von Gruppentelegrammen

- Bei empfangenen Gruppentelegrammen Immer: (von der Sublinie) wird immer ein Acknowledge gesendet.
- Nur bei Weiterleitung: Bei empfangenen Gruppentelegrammen (von der Sublinie) wird ein Acknowledge nur bei Weiterleitung in die Hauptlinie gesendet.

### Bestätigung (ACK) von physikalisch adressierten Telegrammen

| Immer:            | Bei empfangenen physikalisch adressierten<br>Telegrammen (von der Sublinie) wird immer<br>ein Acknowledge gesendet.                                                                                                    |
|-------------------|----------------------------------------------------------------------------------------------------|
| Nur bei           |                                                                                                    |
| Weiterleitung:    | Bei empfangenen physikalisch adressierten<br>Telegrammen (von der Sublinie) wird ein<br>Acknowledge nur bei Weiterleitung in die<br>Hauptlinie gesendet.                                                                                                    |
| Antwort mit NACK: | Jedes empfangene physikalisch adressierte<br>Telegramm (von der Sublinie) wird mit<br>NACK (Not Acknowledge) beantwortet, d.h.<br>es ist keine Kommunikation mit physikalisch<br>adressierten Telegrammen auf der entspre-<br>chenden KNX-Linie mehr möglich. Die<br>Gruppen-Kommunikation (Gruppentele-<br>gramme) ist davon nicht betroffen. Diese<br>Einstellung kann verwendet werden, um<br>Manipulationsversuchen vorzubeugen. |

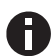

Bei Antwort mit NACK ist ein Zugriff auf das Gerät über die KNX-Sublinie nicht mehr möglich. Die Parametrierung muss über die Hauptlinie erfolgen.

### Routing (Hauptlinie -> Sublinie)

| .1.9 KNX Linienkoppler FA-LK1.1 > Routing (Hauptlinie -> Sublinie) |                                                                  |                                 |  |  |
|--------------------------------------------------------------------|------------------------------------------------------------------|---------------------------------|--|--|
| Beschreibung                                                       | Gruppentelegramme<br>(Hauptgruppen 0 bis 13)                     | Filtern -                       |  |  |
| Allgemeine Einstellungen                                           | Gruppentelegramme<br>(Hauptgruppen 14 bis 31)                    | Filtern 👻                       |  |  |
| Routing (Sublinie -> Hauptlinie)                                   | Physikalisch adressierte<br>Telegramme                           | Filtern 👻                       |  |  |
| Routing (Hauptlinie -> Subli                                       | Broadcast Telegramme                                             | Sperren 🔘 Weiterleiten          |  |  |
|                                                                    | Wiederholungssenden von<br>Gruppentelegrammen                    | 🔿 Deaktiviert 🔘 Aktiviert       |  |  |
|                                                                    | Wiederholungssenden von<br>physikalisch adressierten Telegrammen | 🔵 Deaktiviert 🔘 Aktiviert       |  |  |
|                                                                    | Wiederholungssenden von<br>Broadcast-Telegrammen                 | 🔵 Deaktiviert 🔘 Aktiviert       |  |  |
|                                                                    | Bestätigung (ACK) von<br>Gruppentelegrammen                      | 🔵 Immer 🔘 Nur bei Weiterleitung |  |  |
|                                                                    | Bestätigung (ACK) von physikalisch<br>adressierten Telegrammen   | Nur bei Weiterleitung 🔹         |  |  |
|                                                                    |                                                                  |                                 |  |  |

### Gruppentelegramme (Hauptgruppen 0 bis 13) Kein Gruppentelegramm dieser Hauptgrup-Sperren: pen wird in die Sublinie weitergeleitet. Weiterleiten: Alle Gruppentelegramme dieser Hauptgruppen werden unabhängig von der Filtertabelle in die Sublinie weitergeleitet. Diese Einstel-

Filtern: Anhand der Filtertabelle wird entschieden, ob das empfangene Gruppentelegramm in die Sublinie weitergeleitet wird.

lung sollte nur zu Testzwecken dienen.

### Gruppentelegramme (Hauptgruppen 14 bis 31)

| Sperren:          | Kein Gruppentelegramm der Hauptgruppen<br>14 bis 31 wird in die Sublinie weitergeleitet.                                                                  |
|-------------------|----------------------------------------------------------------------------------------------------|
| Weiterleiten:     | Alle Gruppentelegramme der Hauptgruppen<br>14 bis 31 werden in die Sublinie weitergelei-<br>tet. Diese Einstellung sollte nur zu Testzwe-<br>cken dienen. |
| Filtern:          | Anhand der Filtertabelle wird entschieden,<br>ob das empfangene Gruppentelegramm in<br>die Sublinie weitergeleitet wird.                                  |
| Physikalisch adre | ssierte Telegramme                                                                                                    |
| Sperren:          | Kein physikalisch adressiertes Telegramm wird in die Sublinie weitergeleitet.                                                                             |

|               | wird in die Sublinie weitergeleitet.                                                                                                    |
|---------------|----------------------------------------------------------------------------------------------------|
| Weiterleiten: | Alle physikalisch adressierten Telegramme<br>werden in die Sublinie weitergeleitet. Diese<br>Einstellung sollte nur zu Testzwecken die-<br>nen. |
| Filtern:      | Anhand der Zieladresse wird geprüft, ob das<br>empfangene physikalisch adressierte Tele-<br>gramm in die Sublinie weitergeleitet wird.          |

### **Broadcast Telegramme**

| Sperren:      | Kein empfangenes Broadcast Telegramm wird in die Sublinie weitergeleitet.    |
|---------------|------------------------------------------------------------------------------|
| Weiterleiten: | Alle empfangenen Broadcast Telegramme werden in die Sublinie weitergeleitet. |

### Wiederholungssenden von Gruppentelegrammen

| Deaktiviert: | Das weitergeleitete Gruppentelegramm wird<br>im Fehlerfall nicht wiederholt in die Sublinie<br>gesendet. |
|--------------|----------------------------------------------------------------------------------------------------|
| Aktiviert:   | Das weitergeleitete Gruppentelegramm wird                                                                |

im Fehlerfall bis zu dreimal wiederholt.

## Wiederholungssenden von physikalisch adressierten Telegrammen

- Deaktiviert: Das weitergeleitete physikalisch adressierte Telegramm wird im Fehlerfall nicht wiederholt in die Sublinie gesendet.
- Aktiviert: Das weitergeleitete physikalisch adressierte Telegramm wird im Fehlerfall bis zu dreimal wiederholt.

### Wiederholungssenden von Broadcast Telegrammen

- Deaktiviert:
   Das weitergeleitete Broadcast Telegramm

   wird im Fehlerfall nicht wiederholt in die Sublinie gesendet.

   Aktiviert:
   Das weitergeleitete Broadcast Telegramm
  - wird im Fehlerfall bis zu dreimal wiederholt.

### Bestätigung (ACK) von Gruppentelegrammen

- Immer: Bei empfangenen Gruppentelegrammen (von der Hauptlinie) wird immer ein Acknowledge gesendet.
- Nur bei Weiterleitung: Bei empfangenen Gruppentelegrammen (von der Hauptlinie) wird ein Acknowledge nur bei Weiterleitung in die Sublinie gesendet.

### Bestätigung (ACK) von physikalisch adressierten Telegrammen

Immer: Bei empfangenen physikalisch adressierten Telegrammen (von der Hauptlinie) wird immer ein Acknowledge gesendet. Nur bei Weiterleitung: Bei empfangenen physikalisch adressierten Telegrammen (von der Hauptlinie) wird ein Acknowledge nur bei Weiterleitung in die Sublinie gesendet. Antwort mit NACK: Jedes empfangene physikalisch adressierte Telegramm (von der Hauptlinie) wird mit NACK (Not Acknowledge) beantwortet, d.h. es ist keine Kommunikation mit physikalisch adressierten Telegrammen auf der entsprechenden KNX-Linie mehr möglich. Die Gruppen-Kommunikation (Gruppentelegramme) ist davon nicht betroffen. Diese

0

Bei Antwort mit NACK ist ein Zugriff auf das Gerät über die KNX-Hauptlinie nicht mehr möglich. Die Parametrierung muss über die Sublinie erfolgen.

Einstellung kann verwendet werden, um Manipulationsversuchen vorzubeugen.

### Filtertabelle

Die Filtertabelle wird von der ETS automatisch erstellt. Die Gruppenadressen der Telegramme, die über den Koppler weitergeleitet werden sollen, werden dazu in die Filtertabelle aufgenommen. Der Inhalt der Filtertabelle kann über die Vorschau angezeigt werden:

| 🛃 Speichern | 🖺 In Zwischenablage kopieren                                                                                                    | 😑 Drucken              | 1 🗙 Schließen        |
|-------------|----------------------------------------------------------------------------------------------------|------------------------|----------------------|
|             |                                                                                                    | Vorse                  | chau Filtertabelle   |
|             |                                                                                                    | 1.1.0                  | KNX Line Coupler 650 |
| 4 12        | 0 Neue Hauptgruppe<br>2 © Neue Mittelgru<br>10 0/0/1<br>5 Neue Hauptgruppe<br>2 0/7/1<br>1 Neue Mittelgru<br>2 5 Neue Hauptgrupp<br>3 1 Neue Mittelgru<br>2 5 Neue Mittelgru<br>2 3 3 1/5/20 | ppe<br>ppe<br>e<br>ppe |                      |

### Vorschau der Filtertabelle

Die Filtertabelle kann durch manuelles Hinzufügen von Gruppenadressen erweitert werden. Dazu muss "Weiterleiten (nicht filtern)" im Eigenschaftenfenster der entsprechenden Gruppenadresse aktiviert werden.

| Ei Eigens     | chaften           |                   |  | > |
|---------------|-------------------|-------------------|--|---|
| Cinstellungen | Kommentar         | ()<br>Information |  |   |
| Name          |                   |                   |  |   |
| Neue Grupp    | enadresse         |                   |  |   |
| Adresse       |                   |                   |  |   |
| Beschreibur   | g                 |                   |  |   |
|               |                   |                   |  |   |
| Gruppenadr    | ess-Einstellu     | ngen              |  |   |
| Zentral       |                   |                   |  |   |
| Veiterlei     | ten (nicht filter | m)                |  |   |

Eigenschaftenfenster einer Gruppenadresse

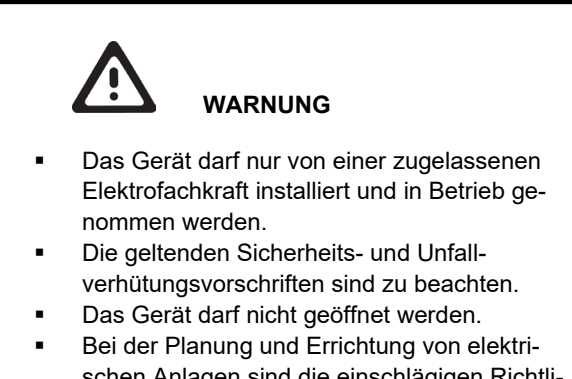

 Bei der Planung und Errichtung von elektrischen Anlagen sind die einschlägigen Richtlinien, Vorschriften und Bestimmungen des jeweiligen Landes zu beachten.

ETS4/5 Datenbank Datenblatt CE-Erklärung Ausschreibungstext www.famo-smarthome.de

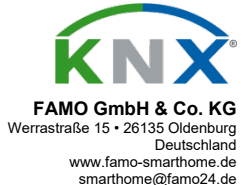

25.04.2023